## STEP 1: CAMPI DA VALORIZZARE NELLA SEZIONE RELATIVA AI DIRITTI DI SEGRETERIA:

## DICHIARAZIONE RELATIVA AI DIRITTI DI SEGRETERIA/ISTRUTTORI

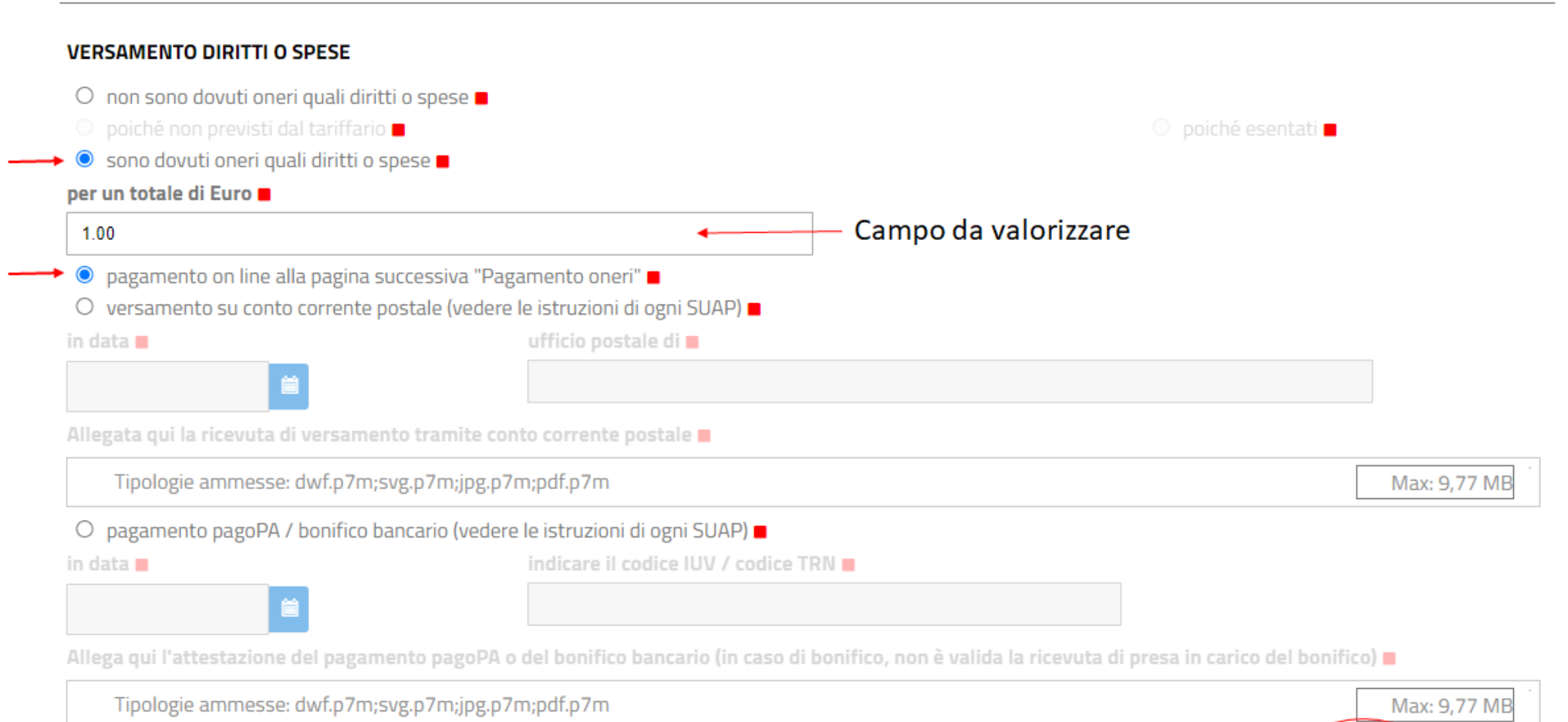

ANNULLA

SALVA

## STEP 2: ALLA PAGINA SUCCESSIVA VERRANO RIPORTATI IN AUTOMATICO GLI IMPORTI DEI DIRITTI DA VERSARE IN BASE AL TIPO DI PROCEDIMENTO SELEZIONATO, CLICCARE SU "NODO PAGAMENTI COMUNE" E SEGUIRE LA PROCEDURA:

## PAGAMENTO DEGLI ONERI CONNESSI ALLA PRATICA

Il servizio consente di effettuare online i pagamenti degli oneri connessi alle pratiche per gli Enti che hanno provveduto all'attivazione. Per effettuare un pagamento online seguire la procedura guidata che si concluderà con il rilascio della ricevuta di avvenuto pagamento. La ricevuta dovrà dunque essere allegata alla pratica.

Elenco tariffari:

• Tariffario comune di Genova 🗒

Tariffe per istruttoria pratiche suap

TARIFFE ASL3 LIGURIA
TARIFFE PER ISTRUTTORIA PRATICHE SERVIZIO SUAP

Si possono effettuare pagamenti telematici solo in caso in cui ci sia almeno un ente beneficiario primario che abbia attivato i pagamenti

| Ente Beneficiario       | Ha attivato i pagamenti telematici | Totale oneri Ente |
|-------------------------|------------------------------------|-------------------|
| UFFICI COMUNE DI GENOVA | ✓                                  | € 59,00           |
| ASL 3 Genovese          |                                    | Non Disponibile   |

Procedi con il metodo di pagamento:

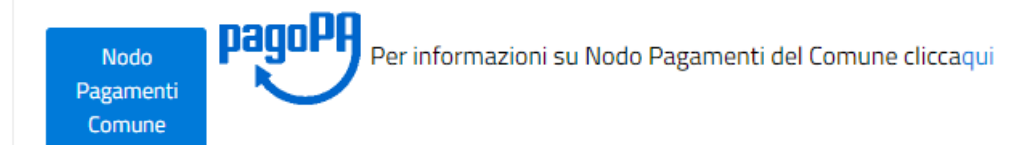